## ขั้นตอนการลงทะเบียนเพื่อใช้งานฐานข้อมูล ACs Journals จากมือถือ แท๊ปเลต ของผู้ใช้ เพื่อใช้งานนอกเครือข่าย

1. ผู้ใช้งานจะต้องมี ACS ID ก่อน โดยสามารถเข้าไปลงทะเบียนได้ที่ pubs.acs.org จากนั้นคลิก Log In

| $\leftrightarrow$ $\rightarrow$ C $$ pubs.acs.org/#                                                                                                    | 🗟 Q 🌣 🕫 💹 🥥 🕷 😶 😫 :                                            |
|----------------------------------------------------------------------------------------------------|----------------------------------------------------------------|
| ACS ACS Publications C&EN CAS                                                                                                    | Find my institution   Log In                                   |
| Res Publications                                                                                                    | My Activity 🗾 Publications 🗮                                   |
| Most Trusted. Most Cited. Most                                                                                                    | J. Am. Ohem. Soc 2019, 141, 3171-3177<br>Guo Zhang, Zhu et al. |
| 1,300,000 Research Articles   100,000 News Stories   35,000 Book Chapt                                                                                                    | ters 1,000 References & Standards                              |
| Browse Publications III Grid View III List View III Browse by Sut                                                                                                    | oject                                                          |
| http://rube.ac.on/action/actio |                                                                |

## 1.1 ให้คลิก Create a free account

| ← → C                                                                                                    | 07 | <b>e</b> r | ☆ | ¢  | ۶                    | ٥   | ĸ | O | <b>e</b> : |
|----------------------------------------------------------------------------------------------------|----|------------|---|----|----------------------|-----|---|---|------------|
| ACS Publications <u>C&amp;EN</u> CAS                                                                                                    |    |            |   |    |                      |     |   |   |            |
| ACS<br>Chemistry for Life*                                                                                                    |    |            |   |    |                      |     |   |   |            |
| American Chemical Society >>> Login                                                                                                    |    |            |   |    |                      |     |   |   |            |
| Don't have an ACS ID? Log In                                                                                                    |    |            |   | AC | CS<br>nistry for Lif | fe* |   |   |            |
| Create a free account a d: User Name                                                                                                    |    |            |   |    |                      |     |   |   |            |
| Subscribe to and manage ACS email newsletters     Manage your ACS. ACS Network, and ACS ChemWorx profiles                                                                 |    |            |   |    |                      |     |   |   |            |
| Join ACS today. As a member, use your ACS ID to:                                                                                                    |    |            |   |    |                      |     |   |   |            |
| <ul> <li>Access exclusive online content and member benefits</li> <li>Pay your member renewal online when an invoice is available</li> <li>Registering is easy</li> </ul> |    |            |   |    |                      |     |   |   |            |
| Perget User isame of Passwords: ( heip                                                                                                    |    |            |   |    |                      |     |   |   |            |

## 1.2 กรอกข้อมูลทุกข้อที่มีเครื่องหมายดอกจันสีแดง จากนั้นให้คลิก Create an account

| $\leftrightarrow$ $\rightarrow$ $C$ $\triangleq$ account.acs.org/ssoamwe | b/account/doSignUp?url_success=https%3A%2F%2Fpubs.acs.org%2Fact                                                                                                    | ion%2FssoRequestForLoginPage&url_cancel=https 😭 🗘 📕 🔾 🏌                                         | 0 | <b>e</b> : |
|--------------------------------------------------------------------------|----------------------------------------------------------------------------------------------------|-------------------------------------------------------------------------------------------------|---|------------|
| Chemistry for I                                                          | ife*                                                                                                    |                                                                                                 |   |            |
| American Chemical Socie                                                  | Create Your ACS ID                                                                                                    |                                                                                                 |   |            |
| Email *                                                                  | กรอก email                                                                                                    | Access the full breadth of ACS products and services with your ACS                              |   |            |
| First Name *                                                             | กรอก ชื่อ                                                                                                    | Websites, including ACS Publications, C&EN, American                                            |   |            |
| Last Name *                                                              | กรอก นามสกุล                                                                                                    | Association of Chemistry Teachers (AACT), ACS Network, and<br>ACS.org.                          |   |            |
| Member Number                                                            | ex:123456789                                                                                                    | Note:Some products/services require membership or payment<br>Manage your email preferences.     |   |            |
| Username *                                                               | ระบุ Username ที่ต้องการ (อังกฤษเท่านั้น)                                                                                                    | <ul> <li>Create and update your ACS, ACS Network, and ACS Publications<br/>profiles.</li> </ul> |   |            |
| Password *                                                               | ระบุ Password ที่ต้องการ โดยประกอบด้วย                                                                                                    | • Pay your ACS member renewal online when an invoice is available.                              |   |            |
| Confirm Password *                                                       | ตัวอักษร ตัวเลขและเครื่องหมายพิเศษ<br>Tessword Strength       (อังกฤษเท่านั้น)         Letters. numbers. and special characters (no spaces)         ยืนยัน Password อีกครั้ง         Image: Strength of the space of the strength of the ACS Network. I agree to the Privacy Policy and User Agreement for the ACS Network. |                                                                                                 |   |            |
| Cancel                                                                   | te an account                                                                                                    |                                                                                                 |   |            |

 ให้เปิดเบราเซอร์ จากนั้นพิมพ์ URL pubs.acs.org (ต้องเชื่อมต่อเครือข่าย อินเตอร์เน็ตของมหาวิทยาลัย ได้ทั้งแลนหรือไวไฟ) ซึ่งจะขึ้นชื่อมหาวิทยาลัย จากนั้นให้คลิก Log In

| $\leftrightarrow$ $\rightarrow$ X $\cong$ pubs.acs.org |                                         |                                   | ☆ <b>0</b> :                                       |
|--------------------------------------------------------|-----------------------------------------|-----------------------------------|----------------------------------------------------|
| ACS ACS Publications C&EN CAS                          |                                         | Access provided by MA             | HIDOL UNIVERSITY (UniNet)                          |
| ACS Publications                                       |                                         | My Activity                       | Publications                                       |
|                                                        | Most Trusted. Most Cited                | d. Most Read.<br>words / etc Q    | J Am Own See 2019 110 3171-3177<br>Gos 29wg 29ward |
| - And -                                                |                                         | 201-128-18-12-12-14               | and the                                            |
| 1,300,000 Research Articles                            | 100,000 News Stories   35,000           | Book Chapters 1,000 Refere        | ences & Standards                                  |
| Browse Pub                                             | ications III Grid View III List View II | Browse by Subject                 |                                                    |
|                                                        |                                         |                                   |                                                    |
| Connecting                                             | dia Acs                                 | ACS CHEMICAL ACS Chemical Combine | torial                                             |

3. พิมพ์ Username / Password ส่วนตัว แล้วคลิก Log In

| ← → C                                                                                                    | ★ <b>⊖</b> :                                                  |
|----------------------------------------------------------------------------------------------------|---------------------------------------------------------------|
| ACS Publications C&EN CAS                                                                                           |                                                               |
| ACS<br>Chemistry for Life*                                                                                          |                                                               |
| American Chemical Society - >>>>>>>>>>>>>>>>>>>>>>>>>>>>>>>>>>>                                                     |                                                               |
| Don't have an ACS ID?                                                                                               | Log In ACS                                                    |
| <u>Create a free account</u> and:                                                                                   | user Name /                                                   |
| Subscribe to and manage ACS email newsletters     Manage your ACS. ACS Network, and ACS ChemWork profiles           | Password                                                      |
| Join ACS today. As a member, use your ACS ID to:                                                                    |                                                               |
| Access exclusive online content and member benefits     Pay your member renewal online when an invoice is available | Gremember Me     (Uncheck if on a shared computer)     Log In |
| Registering is easy                                                                                                 | Enryot User Name or Password?   Help                          |
|                                                                                                    |                                                               |
| Terms of Use   Security   Privacy   Accessibility   Site Map   Contact   Help   Top ^                               | Copyright © 2020 American Chemical Society                    |
|                                                                                                    |                                                               |

4. คลิกที่เมนูขีด 3 ขีด (หลัง Publications) จากนั้นเลือกที่ Pair a device

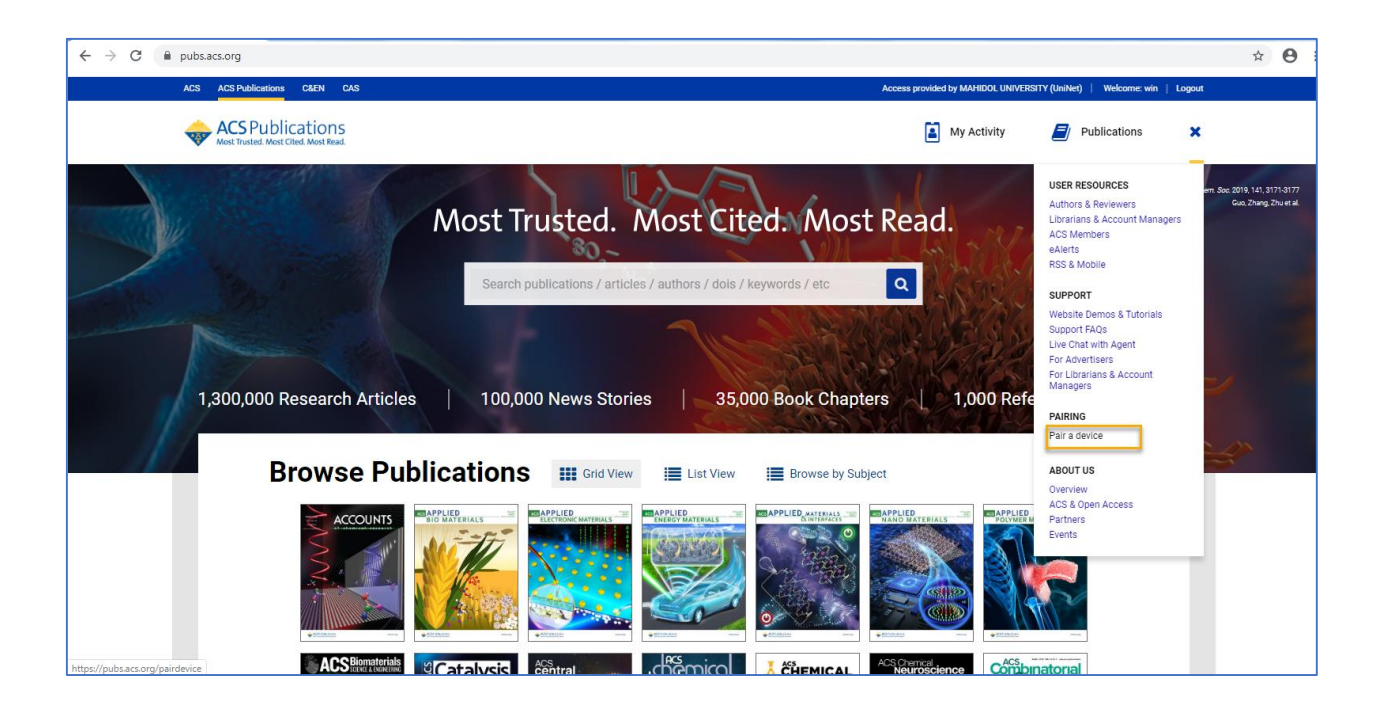

5. จะแสดงหน้าจอ Paring ให้นำ Paring Code ซึ่งเป็นรหัส 6 หลักไปใส่ในช่อง Pair Device ในมือถือ หรือแท็บเล็ต (รหัสจะหมดอายุภายใน 10 นาที ถ้าเกินเวลาที่ กำหนดต้องทำใหม่อีกครั้ง เพื่อขอ Paring Code ใหม่)

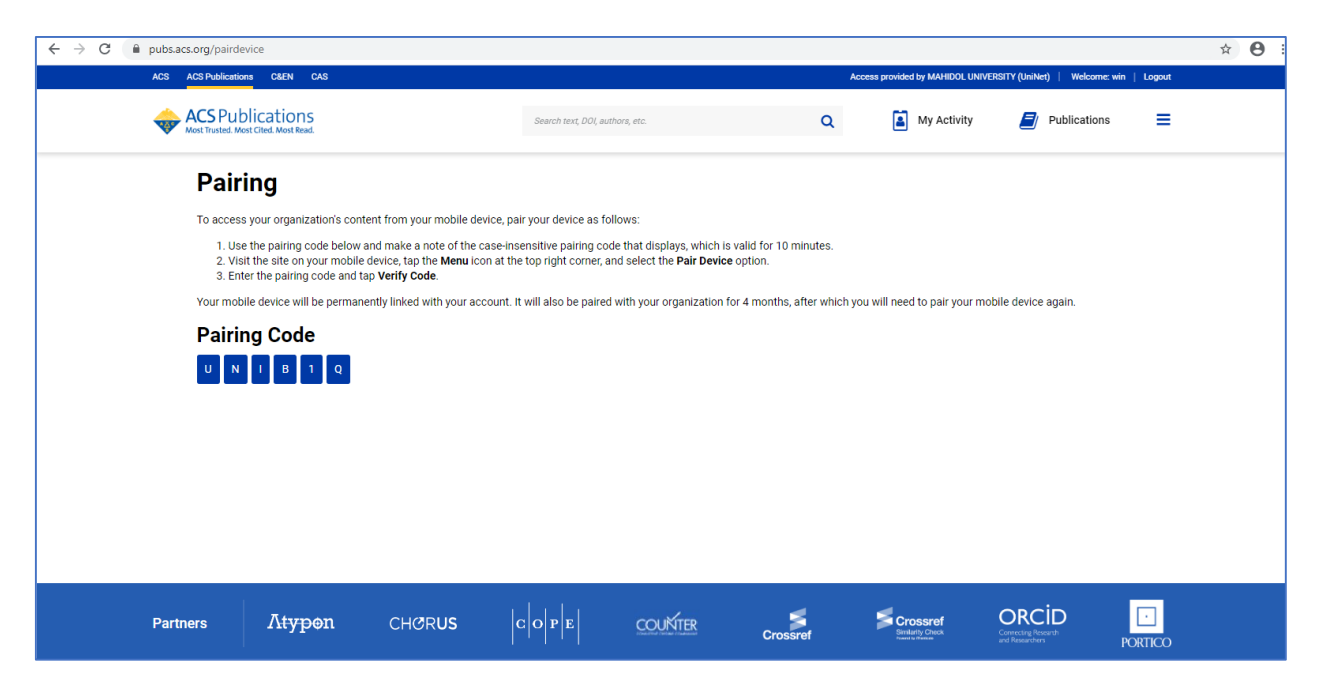

6. พิมพ์ URL pubs.acs.org ในเว็บบราวเซอร์ของมือถือ หรือแท็ปเล็ต

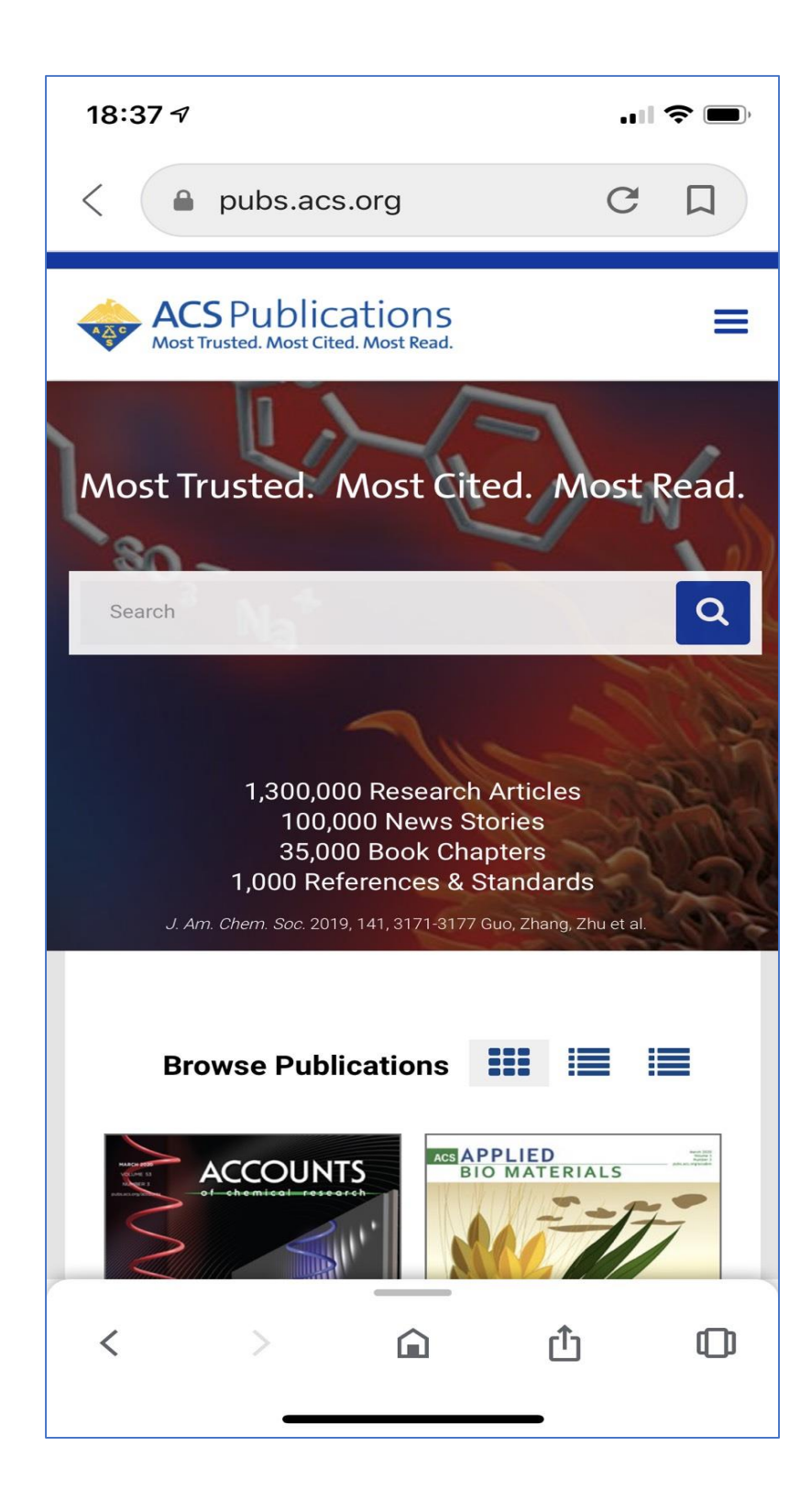

7. คลิกที่เมนูขีด 3 ขีด ที่ด้านบนของหน้าจอ จากนั้นคลิกที่ Pair This Device

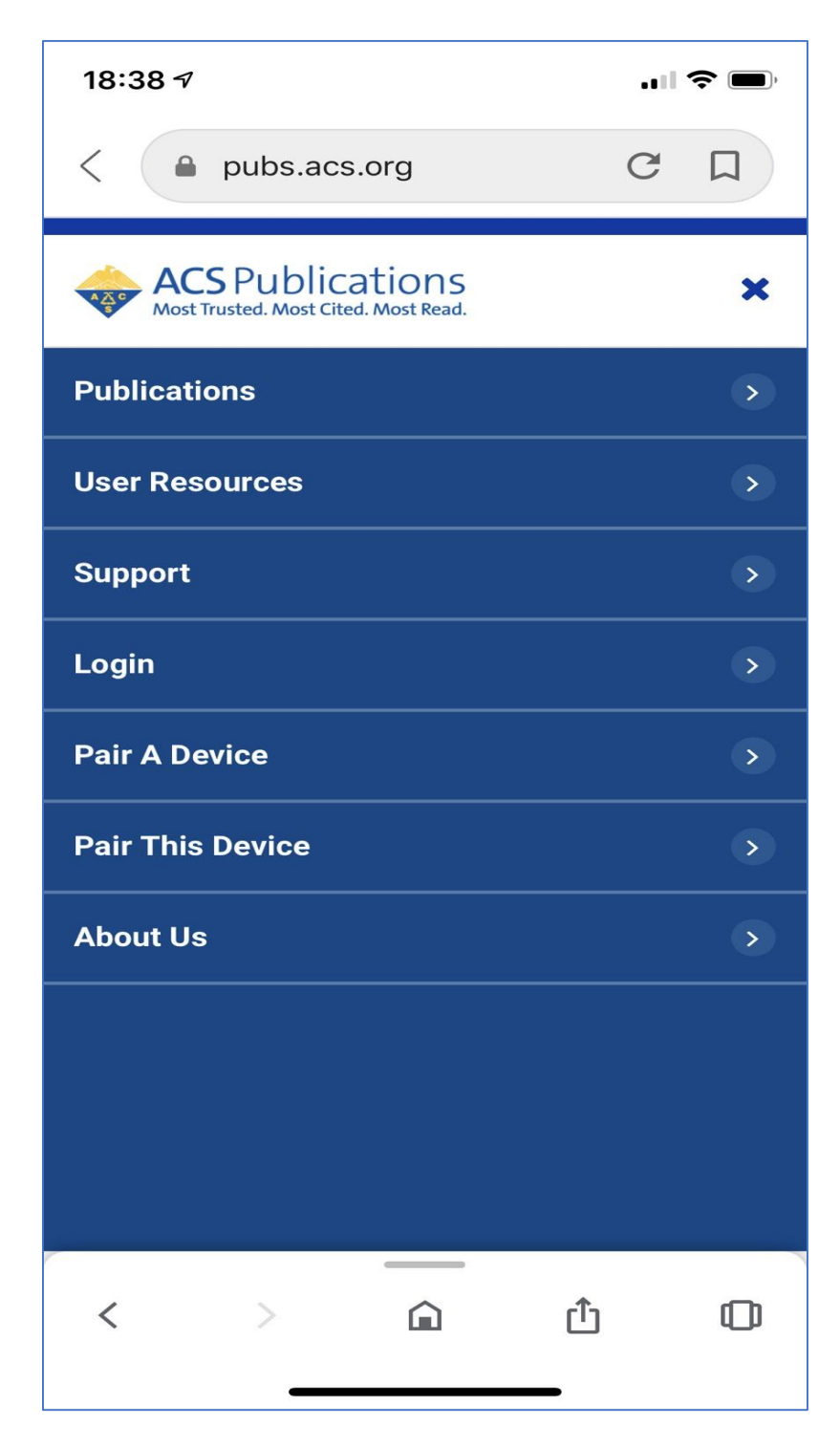

 ใส่รหัส Paring Code ที่ได้จากข้อ 5 ใส่ในช่อง Pair device จากนั้นคลิก Verify Code หลังจากนั้นจะสามารถเข้าใช้งานเอกสารฉบับเต็มภายนอกมหาวิทยาลัยได้ 4 เดือน